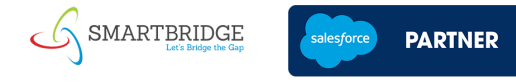

<

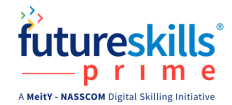

## Steps to enroll for the Salesforce supported Virtual Internship Program

Step 1: Enroll for the program using the link: https://zfrmz.in/QPvn2OQcmif16JMKnfSY

Upon successful completion of registration you will receive a confirmation email with further details as shown below.

|   | Registration Successful!! Inbox ×                                                                         |                         |   | 0 | Ø |
|---|----------------------------------------------------------------------------------------------------|-------------------------|---|---|---|
| S | Team SmartBridge info@thesmartbridge.com <u>via</u> public.zohoforms.in to me ▼                           | 5:40 PM (0 minutes ago) | ☆ | ← | : |
|   | Hey Sandeepreddy,                                                                                         |                         |   |   |   |
|   | Greetings from SmartBridge!!                                                                              |                         |   |   |   |
|   | You have successfully registered for the Salesforce Supported Virtual Internship Program as Salesforce De | eveloper.               |   |   |   |
|   | You will be receiving the onboarding email within 24-48 hrs.                                              |                         |   |   |   |
|   | You can start your journey once you receive the onboarding email.                                         |                         |   |   |   |
|   | If you have any queries please write to us @ support@thesmartbridge.com                                   |                         |   |   |   |
|   | Stay Tunned!                                                                                              |                         |   |   |   |
|   | Cheersl                                                                                                   |                         |   |   |   |
|   | Team SmartInternz                                                                                         |                         |   |   |   |

**Step 2:** You will be onboarded to SmartInternz platform in **24 to 48 Hrs** and you will receive a mail with login credentials from SmartInternz. (Sample mail shown in below image) Proceed with further steps only after you receive an onboarding email from SmartInternz.

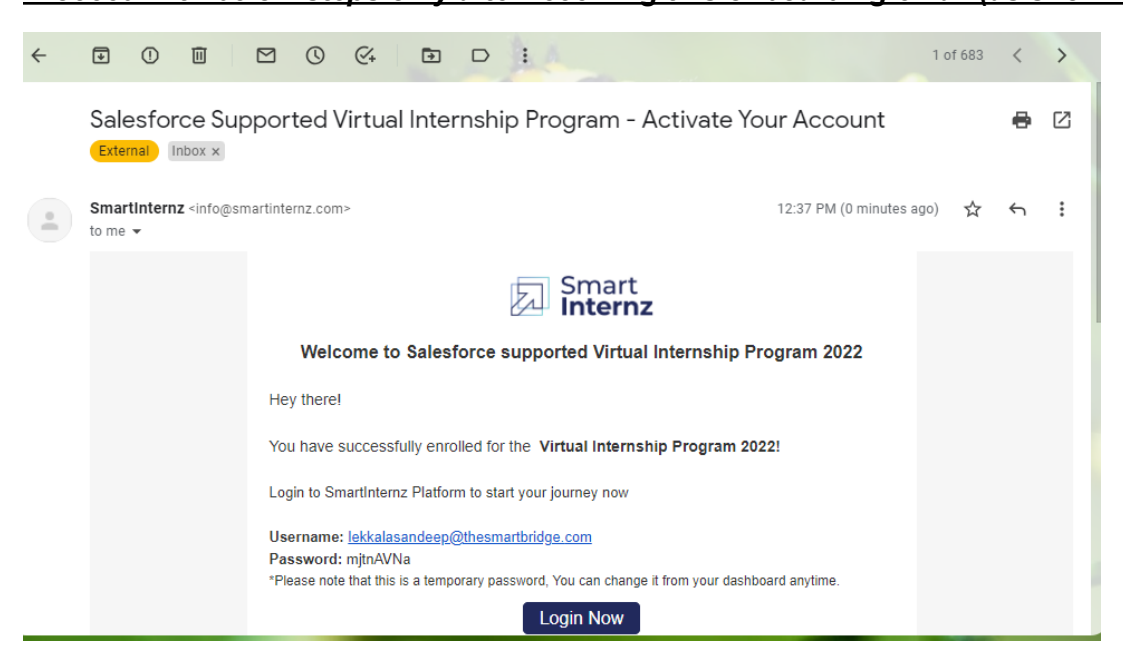

## Proceed with below steps only after receiving this onboarding email (as shown below)

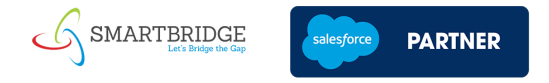

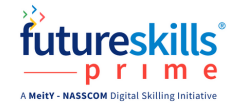

**Step 3:** Click on the Login Button, it will Redirect to <u>https://smartinternz.com/student-login</u> portal. Login to the platform with the Credentials received via mail.

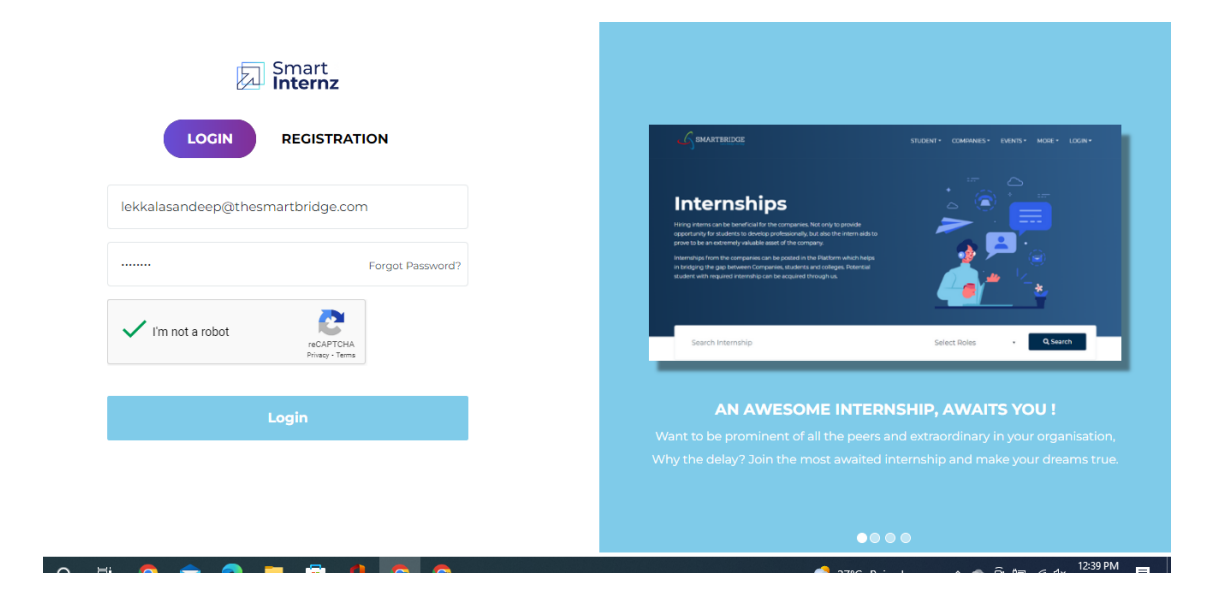

**Step 4:** Navigate to the menu options on the left panel, Click on Externships button. This will open up the Virtual Internship card you have enrolled for. Click on the access resources button on the Virtual Internship card as shown in image2.

If you have enrolled for Administrator Track please follow the below steps and all developer enrolled candidates please skip to Page No 4.

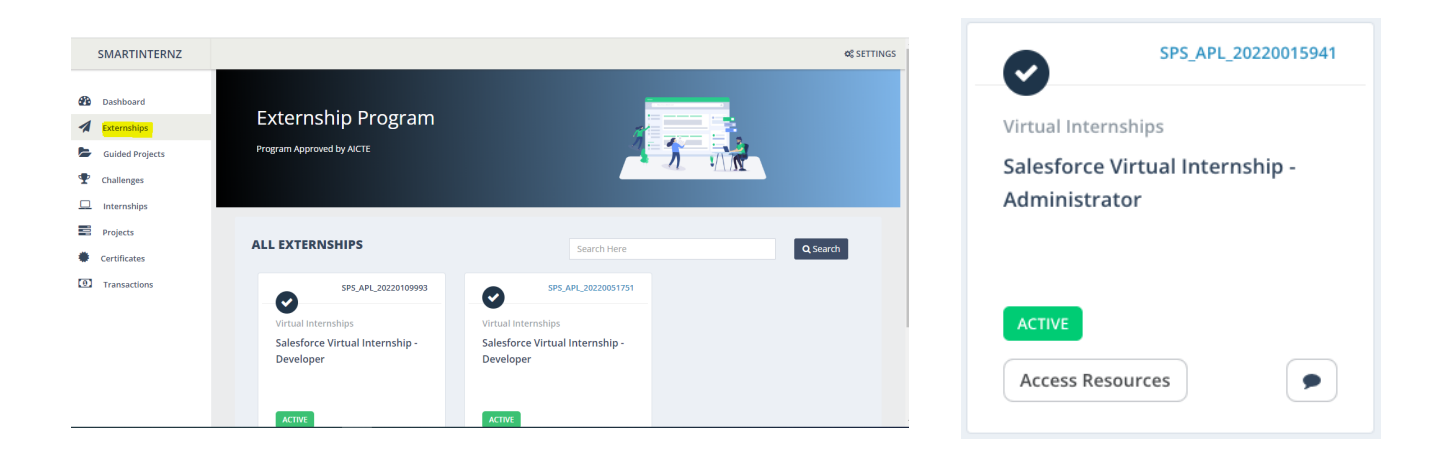

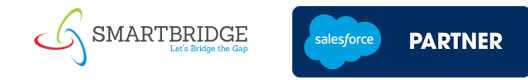

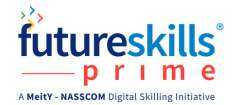

**Step 5:** Go through all the Instructions provided and click on courses button on top. It will ask you to add your Salesforce trailhead Url through the given button. Click on add trailhead Url button.

|   | SMARTINTERNZ    |                                           |                         |             | ¢§ SETTINGS   |
|---|-----------------|-------------------------------------------|-------------------------|-------------|---------------|
|   |                 | Trailhead                                 | Account                 | ~           |               |
| R | Dashboard       | Instructions Please add T                 | railhead account        |             | 8             |
|   | Externships     | We have receive                           |                         |             |               |
|   | Guided Projects | Instructions:                             |                         |             |               |
| P | Challenges      | 1. Please complet<br>2. We will verify th |                         | u           |               |
|   | Internships     |                                           | •                       |             |               |
|   | Projects        |                                           |                         | Close       |               |
| Þ | Certificates    |                                           |                         |             |               |
| 0 | Transactions    |                                           |                         |             |               |
|   |                 |                                           |                         |             |               |
|   |                 | Salesforce Platform Basics                | Data Modeling           | Sales Cloud | Service Cloud |
|   |                 |                                           |                         |             |               |
|   |                 | Salesforce Platform Basics                | Salesforce Fundamentals | Sales Cloud | Service Cloud |
|   |                 |                                           | Duration: 45 Minutes    |             |               |
|   |                 |                                           |                         |             |               |
|   |                 |                                           |                         |             |               |

In case you don't have a trailhead url created, Please follow the steps provided in the following video - <u>https://www.youtube.com/watch?v=CO42sip9pX0</u>

**Step 6:** Once your trail head profile link has been successfully added, Start your journey by accessing the courses available as shown below.

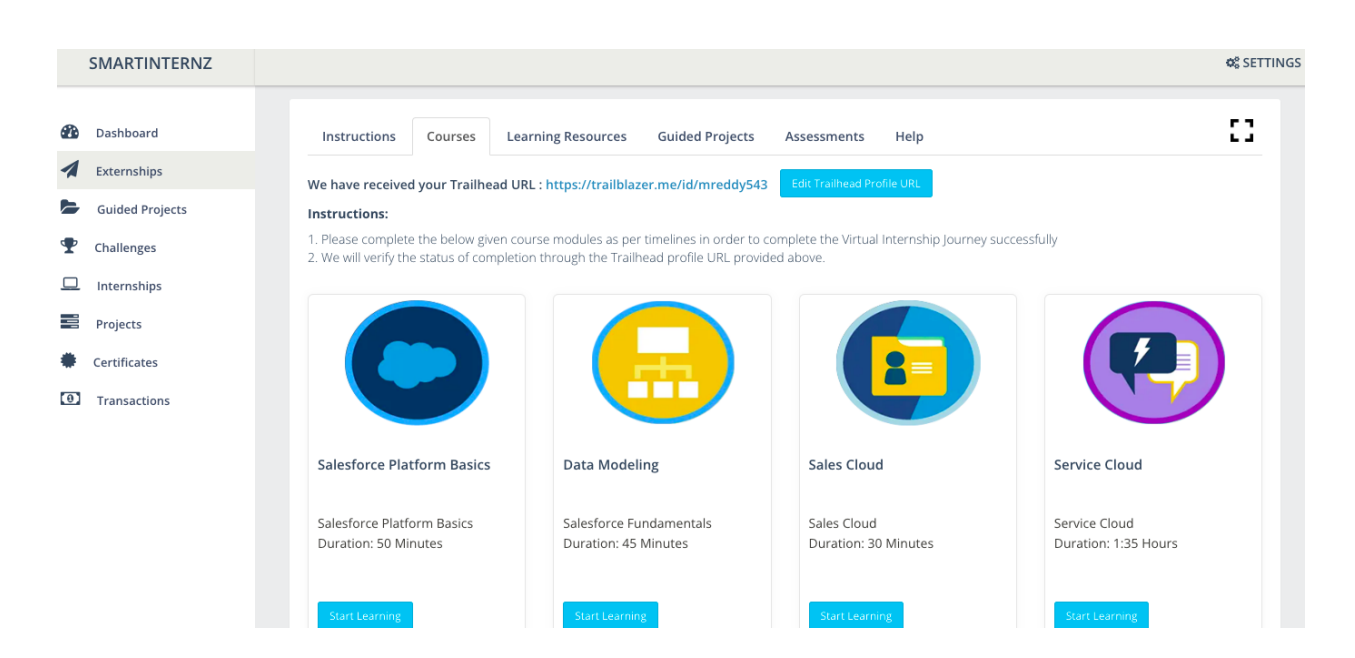

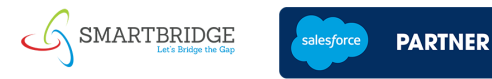

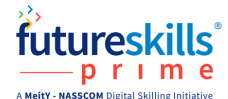

## If you have enrolled for **Developer Track** follow the below steps given:

Click on access resources from the Externships tab as shown below

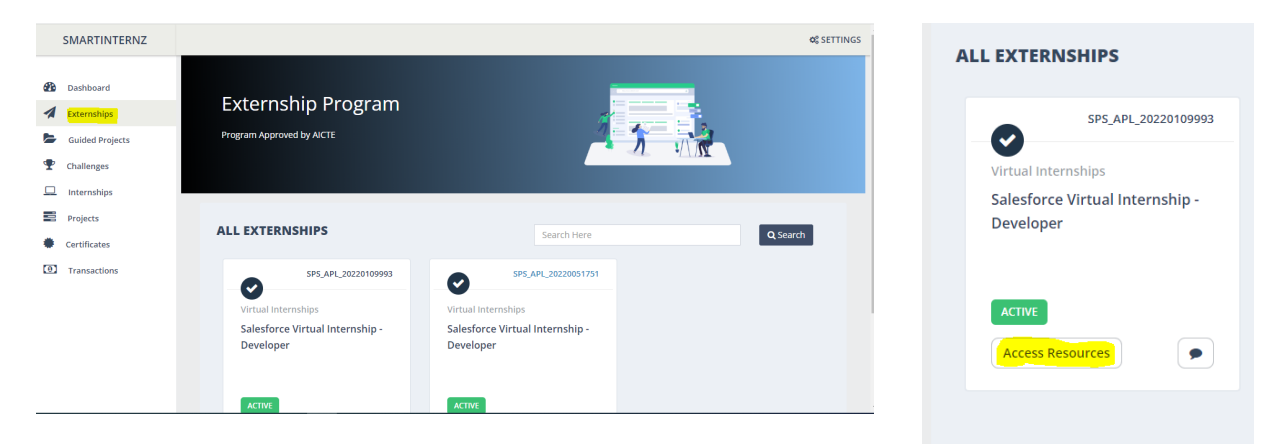

**Step 1:** Click on courses button on top. It will ask you to add your Salesforce trailhead Url through the given option. Click on add trailhead Url button.

|            | SMARTINTERNZ    |                                                                                                    | ¢₿ SETTING |
|------------|-----------------|----------------------------------------------------------------------------------------------------|------------|
| <b>6</b> 2 | Dashboard       | Instructions Courses Learning Resources Guided Projects Assessments Help                                                                                                    | :3         |
| 1          | Externships     | * Submit your Trailhead Profile URL for verification Add Trailhead Profile URL                                                                                                    |            |
|            | Guided Projects | Instructions:                                                                                                    |            |
| Ŧ          | Challenges      | <ol> <li>Please complete the below given course modules as per timelines in order to complete the Virtual Internship Journey successfully</li> <li>We will verify the status of completion through the Trailhead profile URL provided above.</li> </ol> |            |
|            | Internships     |                                                                                                    |            |
|            | Drojecto        |                                                                                                    |            |

Step 2: Copy and paste your Trailhead url in the pop up box and click on Submit Button.

|                                                                   | Trailhead Account            | ×     |  |
|-------------------------------------------------------------------|------------------------------|-------|--|
| Instructior                                                       | Please add Trailhead account |       |  |
| * Submit you<br>Instructions:<br>1. Please com<br>2. We will veri | ✓ Submit                     | l     |  |
| Georgine                                                          |                              | Close |  |
| futuresk<br>————————————————————————————————————                  | ills'                        |       |  |

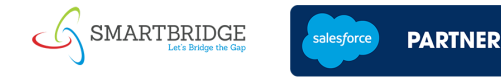

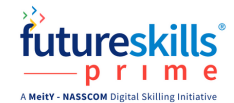

In case you don't have a trailhead account created, Please follow the steps provided in the following video - <u>https://www.youtube.com/watch?v=CO42sip9pX0</u>

Step 3: Click on the start learning button to navigate to Nasscom Future Skills Prime Platform.

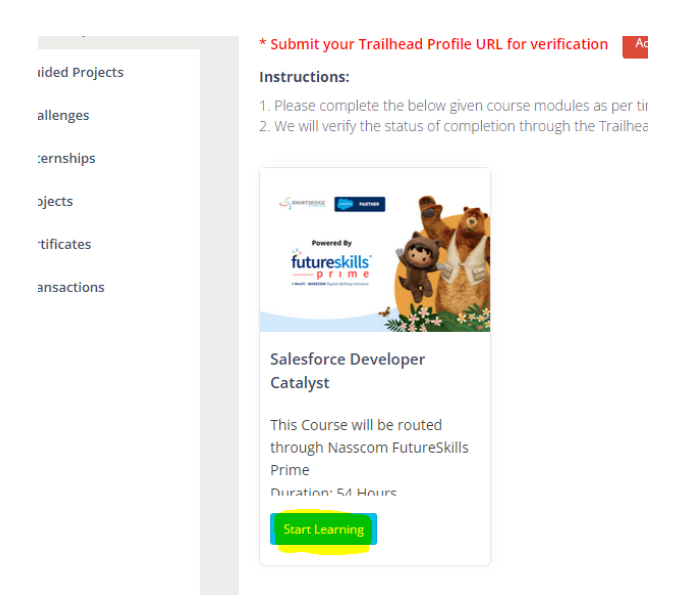

**Step 4:** Scroll down to the Apply Now button on the Futureskills Prime portal and Click on Apply Now button.

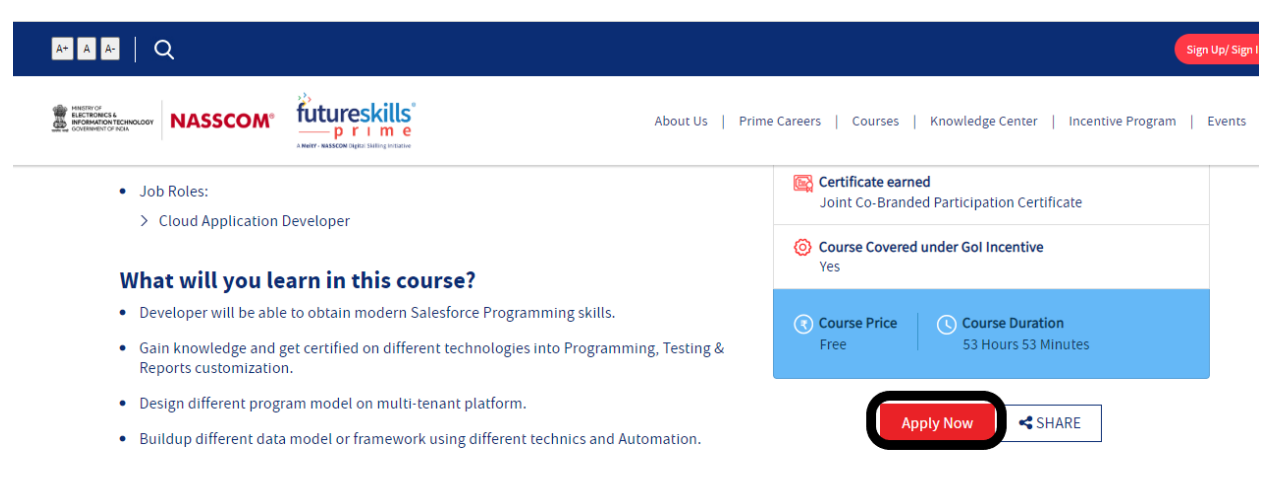

Why should you take this course?

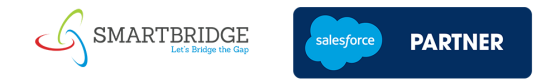

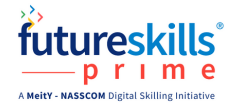

**Step 5:** Signup for a new account on Futureskills prime platform using your email id and login to the platform.

Step 6: Click on Enroll Button on the image as shown below.

| Martine Allow Association and Association and Associational Association and Associational Associational Association and Associational Associational Associational Association and Associational Associational Associational Association and Associational Associational Associationa Associationa Associationa Association | Search Q                                                                                                    | ().<br>Notifications                          | ⑦<br>MyGuide                  | Lekkala - | More - |
|----------------------------------------------------------------------------------------------------|----------------------------------------------------------------------------------------------------|-----------------------------------------------|-------------------------------|-----------|--------|
| ←<br>Salesforce Developer Catalyst                                                                                                    |                                                                                                    |                                               | Ω                             | :         |        |
| Enroll on Salesforce Platform Salesforce FREE Excel                                                                                                    | Salesforce Developer Catalyst<br>Meet the tools and technologies that power development on the Salesforce Multi-<br>salesforce Multi-tenancy Architecture and create a Sample Application. Get in<br>platform, navigate use cases, and build custom functionality. Complete the se<br>Platform peveloper I credentials. Earn a FutureSkills certificate<br>View More | platform. Lea<br>ntroduced to<br>uper badge s | arn about<br>i the<br>set for |           |        |
| Togs: salesforce developer, salesforce cloud, sales<br>English<br>Course + 53h 53m<br>Free                                                                                                    | force, cloud computing, aligned, n8320, nos n8320, cloud, app development, deep skill                                                                                                    | ing course, ind<br>Published Dat              | dustry conte<br>e: 22 Jun 202 |           | Help   |
| رگ Like                                                                                                    |                                                                                                    |                                               | 1.5K Like                     | is .      |        |

**Step 7:** Once the Salesforce Developer Page opens, Scroll down and click on Register for this course button.

| use cases, and build custom functionality<br>• Learn about Salesforce Multi-tenancy<br>Architecture and create a Sample<br>Application |
|----------------------------------------------------------------------------------------------------|
| <ul> <li>Complete the super badge set for<br/>Platform Developer I credentials</li> </ul>                                              |
| Earn a FutureSkills certificate                                                                                                    |
| Register for this course                                                                                                    |

How It Morke

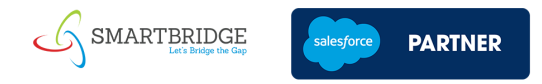

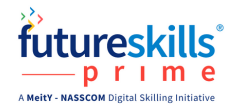

## **Step 8:** Fill all the fields as asked in the form and click on Submit button.

| Through platform,                                                                                                    | Salesforce's online learning<br>Trailhead, you will:                |
|----------------------------------------------------------------------------------------------------|---------------------------------------------------------------------|
|                                                                                                    | × Is and technologies that opment on the Salesforce                 |
| salesforce                                                                                                    | ed to the platform, navigate d build custom functionality           |
| Fill out your information below                                                                                                    | Salesforce Multi-tenancy<br>and create a Sample                     |
| Register for Salesforce Developer<br>Catalyst                                                                                            | e super badge set for<br>eloper I credentials<br>Skills certificate |
| The Salesforce Developer Catalyst trailmix is<br>for residents of India who are participants in<br>NASSCOM's FutureSkills Prime program. | this course                                                         |
| First Name *                                                                                                    |                                                                     |
| <br>Enter your first name                                                                                                    | 220.01                                                              |

**Step 9:** You will receive an email with successful registration, Scroll down to the end of the mail and click on Curated Courses here.

| ≡      | M   | Gmail     |   | ٩ | Searc | h in ma | ail |      |           |           |           |             |             |        |                |         | Active 🔻       | ?           | ٤ |        | S SMART | TBRIDGE |
|--------|-----|-----------|---|---|-------|---------|-----|------|-----------|-----------|-----------|-------------|-------------|--------|----------------|---------|----------------|-------------|---|--------|---------|---------|
| Mail   | 0   | Compose   |   | 4 | ÷     | 0       | Ū   |      | ()<br>• L | ≪<br>earn | ت<br>apou | D<br>ut Sal | :<br>Iestoi | rce mi | uiti-ten       | ancy #  | rcnitec        | ture        | 3 | of 688 | < >     |         |
|        |     | Inbox     | 4 |   |       |         |     |      | a         | nd cr     | reatin    | ng a S      | Samp        | le Ap  | plicatio       | n       |                |             |   |        |         |         |
| Chat   |     | Starred   |   |   |       |         |     |      | • C       | ompl      | lete t    | the su      | uper l      | badge  | e set fo       | r Platf | orm            |             |   |        |         |         |
| Snaces | Q   | Snoozed   |   |   |       |         |     |      | D         | evelo     | oper      | l crec      | dentia      | als    |                |         |                |             |   |        |         |         |
|        | D   | Important |   |   |       |         |     |      | . 5       | arn v     | iour l    | Eutur       | roSkil      |        | tificate       |         |                |             |   |        |         |         |
| Meet   |     | Sent      |   |   |       |         |     |      | • -       | anny      | youri     | Futur       | IC SKI      |        | lincale        |         |                |             |   |        |         |         |
|        |     | More      |   |   |       |         |     | Nex  | xt st     | eps:      |           |             |             |        |                |         |                |             |   |        |         |         |
|        |     | More      |   |   |       |         |     | Cre  | eate      | a Tra     | ailhea    | nd acc      | coun        | t usin | a these        | e steps | . Skip i       | vou         |   |        |         |         |
|        | LAB | LS        | + |   |       |         |     | alre | eady      | have      | e an a    | ассоі       | unt.        |        | J              |         |                | ,           |   |        |         |         |
|        |     |           |   |   |       |         |     | Sta  | rt le     | arnin     | ng Sa     | lesfo       | orce v      | with o | ur <u>cura</u> | ted co  | <u>urse he</u> | <u>re</u> . |   |        |         |         |
|        |     |           |   |   |       |         |     |      |           |           |           |             |             |        |                |         |                |             |   |        |         |         |
|        |     |           |   |   |       |         |     |      |           |           |           |             |             |        |                |         |                |             |   |        |         |         |
|        |     |           |   |   |       |         |     |      |           |           |           |             |             |        |                |         |                |             |   |        |         |         |
|        |     |           |   |   |       |         |     |      |           |           |           |             |             |        |                |         |                |             |   |        |         |         |

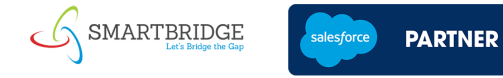

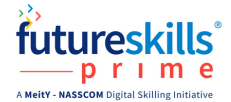

**Step 10:** You will be redirected to the Salesforce Developer Catalyst trailmix. Start your learning journey by completing all the courses given in this trailmix.

| · · · · · · · · · · · · · · · · · · ·                                                                                       |                    |                                                                    |             |        |
|----------------------------------------------------------------------------------------------------|--------------------|--------------------------------------------------------------------|-------------|--------|
| RAILHEAD                                                                                                    |                    | Trailblazer<br>CONNECT                                             |             |        |
| Trailmix by Trailblazer Connect<br>Salesforce Developer Catalyst<br>Kick-start your Salesforce learning o<br>+52,075 Points | on the right path! |                                                                    |             | Follow |
|                                                                                                    |                    |                                                                    |             |        |
|                                                                                                    |                    | Module<br>Trailhead and Trailblazer Community                      | +400 POINTS |        |
|                                                                                                    |                    | Learn, earn, and connect with Trailhead and Trailblazer Community. | ~20 mins    |        |

You can also start completing these courses after the live sessions start as per the calendar when the program starts.

In case of any further questions, please write to support@thesmartbridge.com